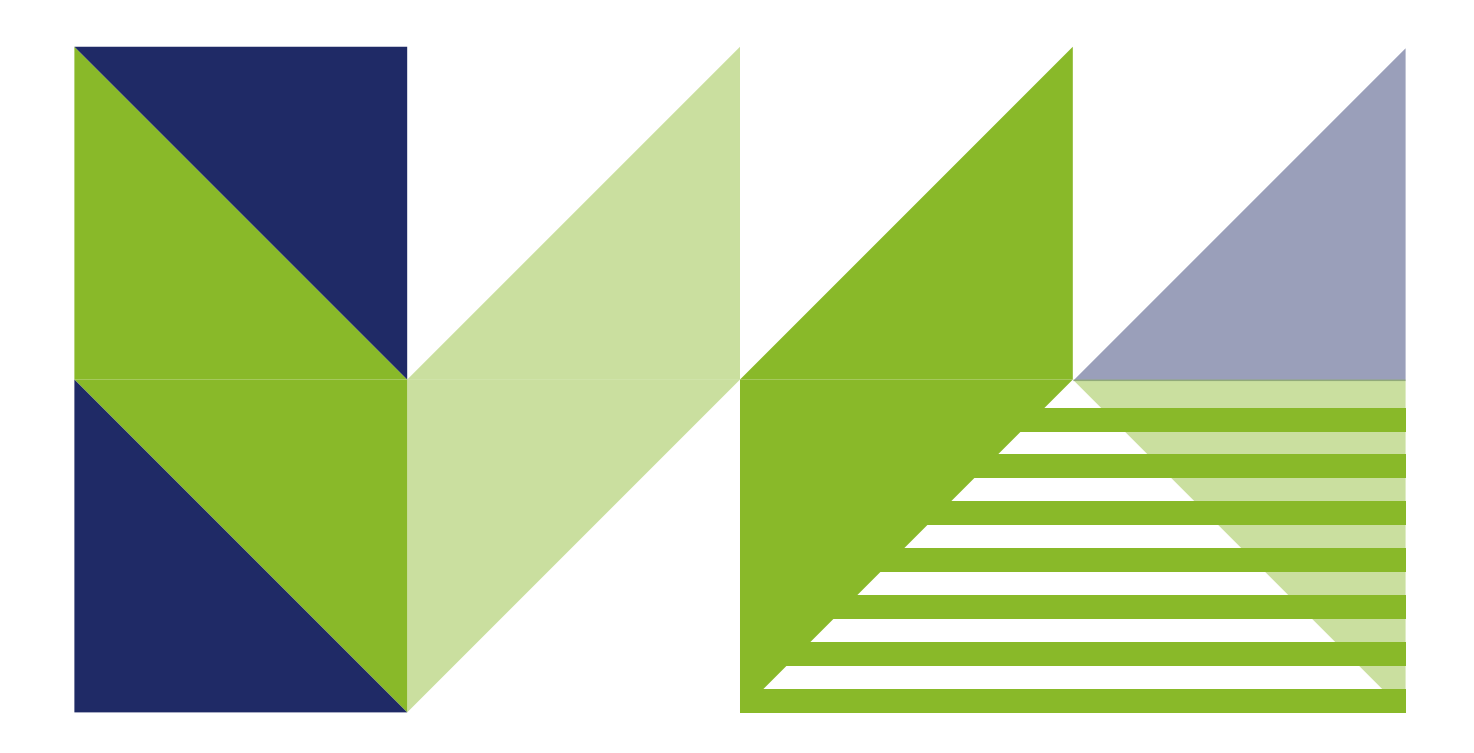

# Spot 메타버스 사용법 Lifeskilz<sup>®</sup>

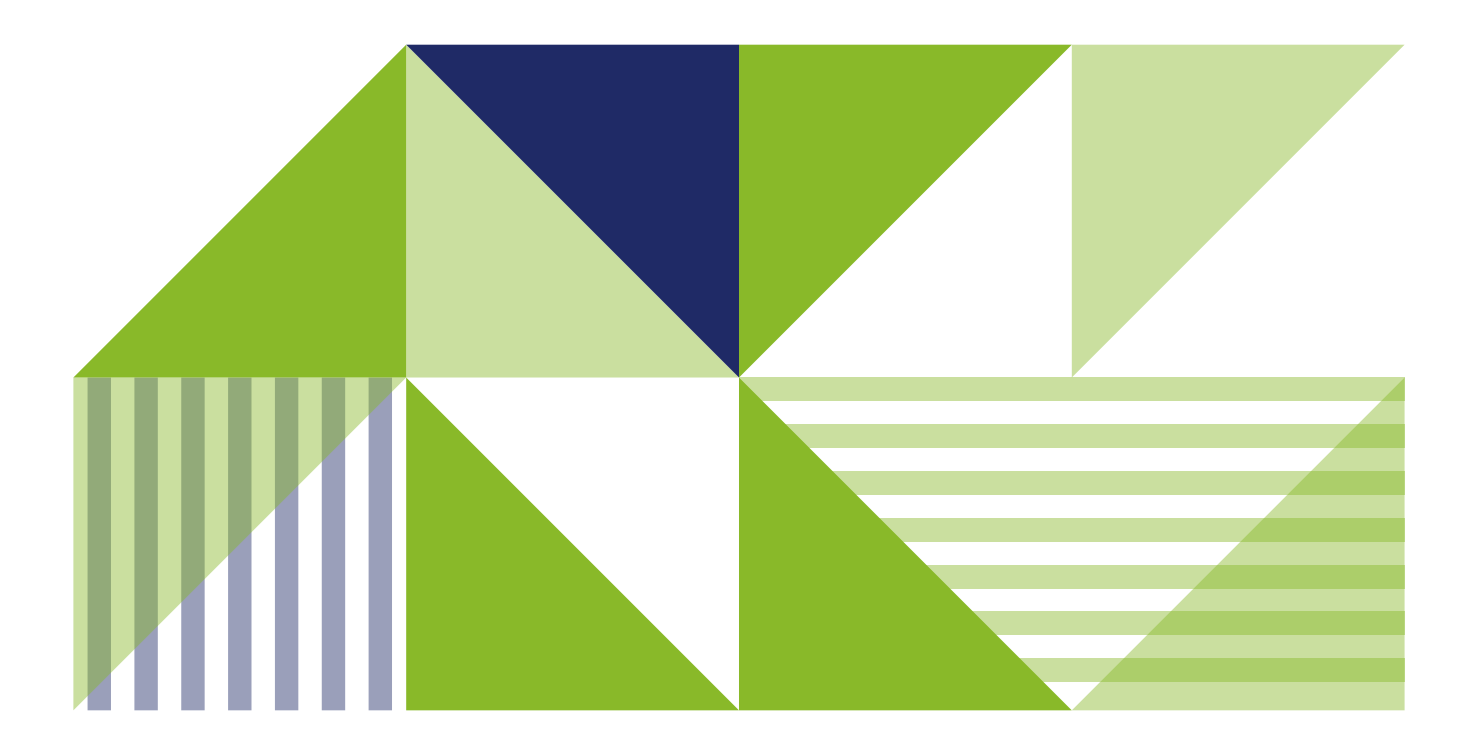

# 가상 공간에 입장하기

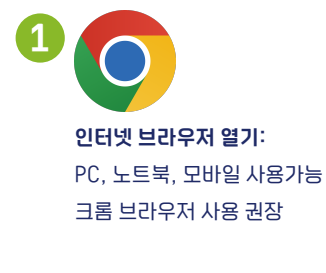

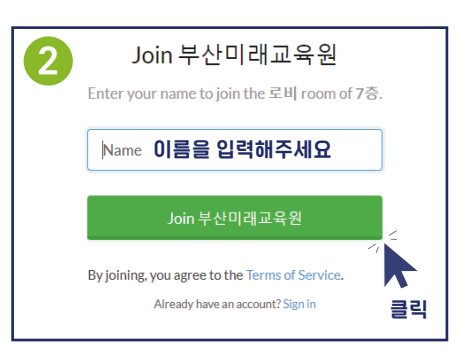

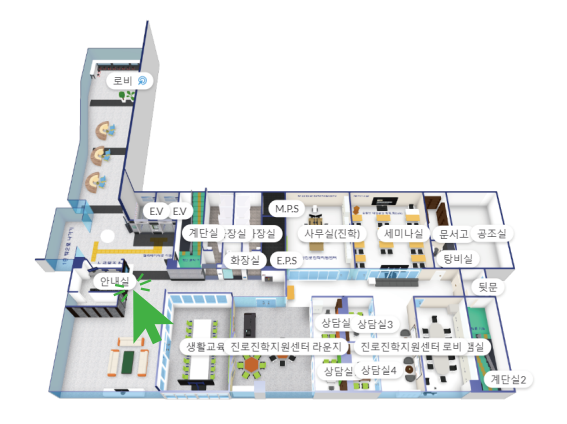

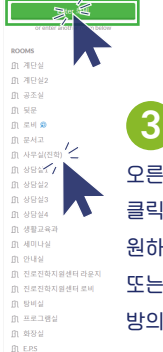

오른쪽 위에 있는 Enter 로비를 클릭하시거나 하단 ROOMS에 있는 원하시는 방을 클릭해주세요. 또는 왼쪽 건물 지도에서 원하시는 방의 이름을 클릭해주셔도 됩니다.

# 조작방법

마우스만으로 조작 가능하며, 모바일 기기는 터치만으로도 조작이 가능합니다.

# 마우스

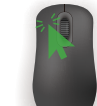

클릭 지점으로 이동, 상호 작용 마우스 왼쪽 짧게 클릭

화면 이동 마우스 왼쪽 클릭 상태에서 커서 움직임

커서 위치로 아바타 순간 이동 마우스 왼쪽 더블 클릭

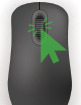

마우스 휠 상하 조작 화면 줌인 아웃

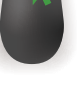

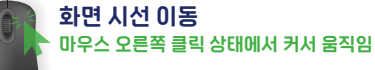

#### 키보드

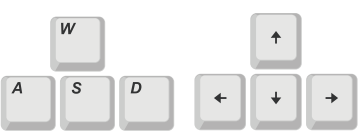

아바타 이동 키보드 WASD 또는 방향키 조작

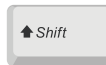

아바타 달리기 키보드 Shift키 누른 상태에서 위 WASD 조작

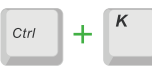

빠른 검색(사람 찾기, 공간 및 방 찾기 등) 키보드 Ctrl키와 K키 동시에 누르기

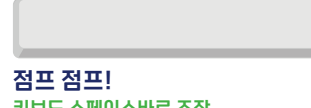

키보드 스페이스바로 조작

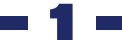

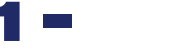

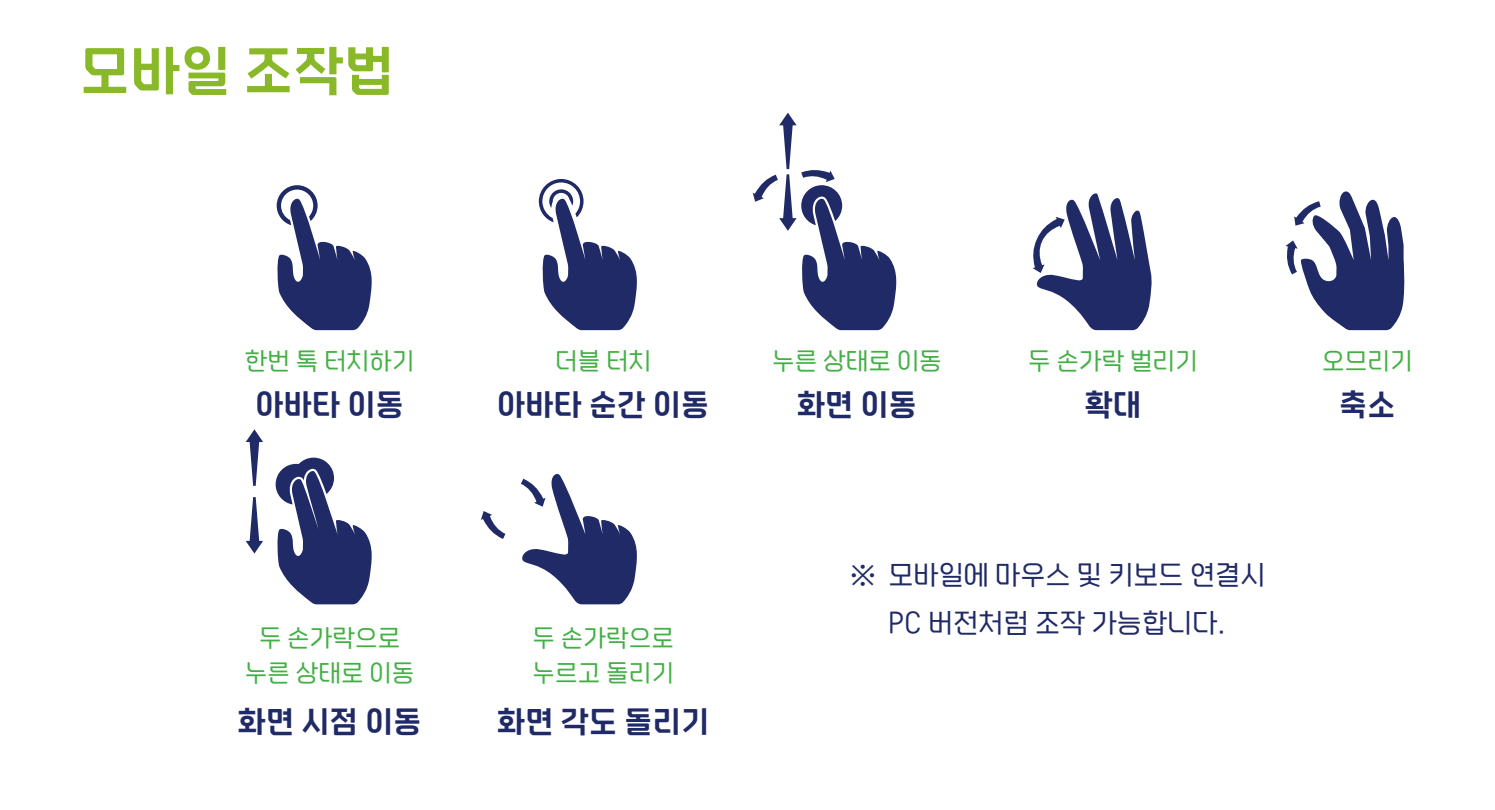

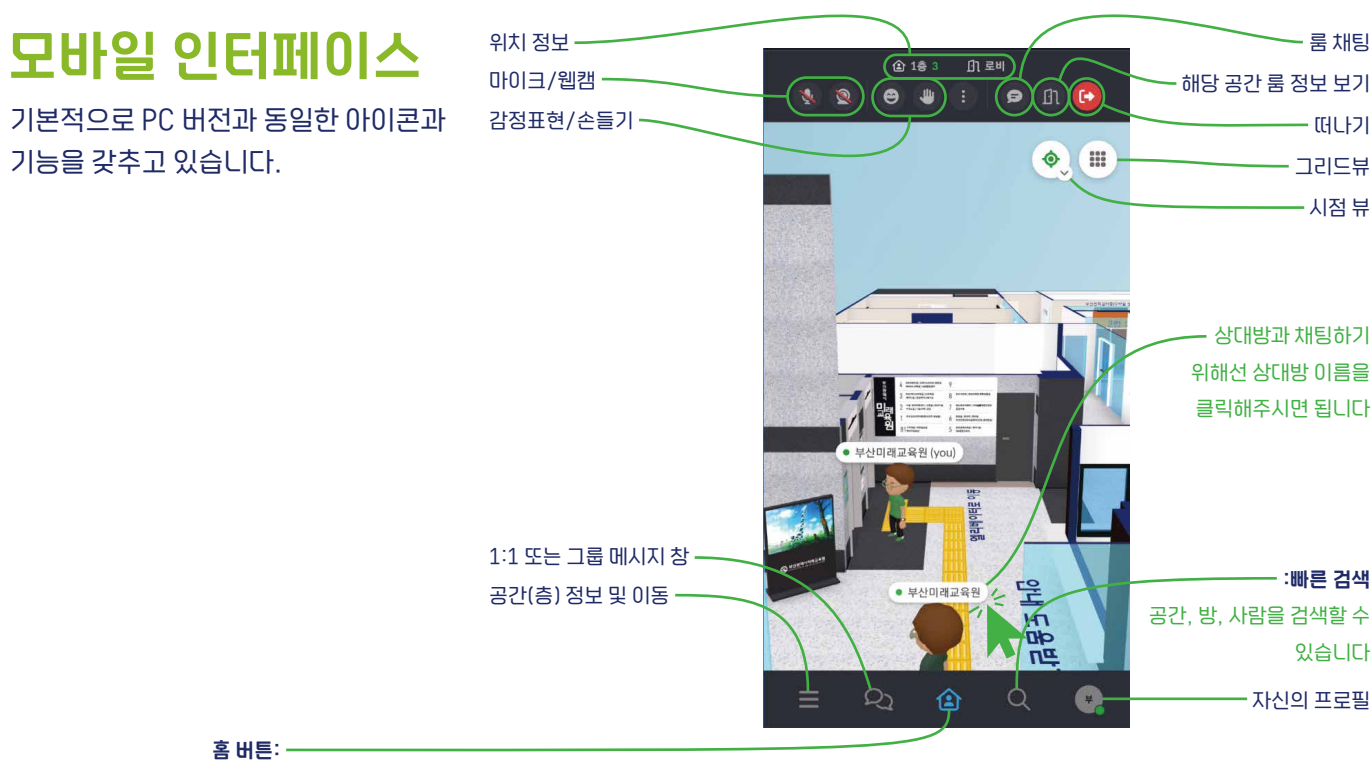

공간과 아바타가 보입니다. 하단의 다른메뉴 선택후 복귀할때 홈버튼을 눌러주세요. (홈인 상태에서 홈버튼을 누르면 스마트폰 뒤로가기 버튼을 눌러서 복귀해주세요)

### **인터페이스** 하단 UI (주요 기능)

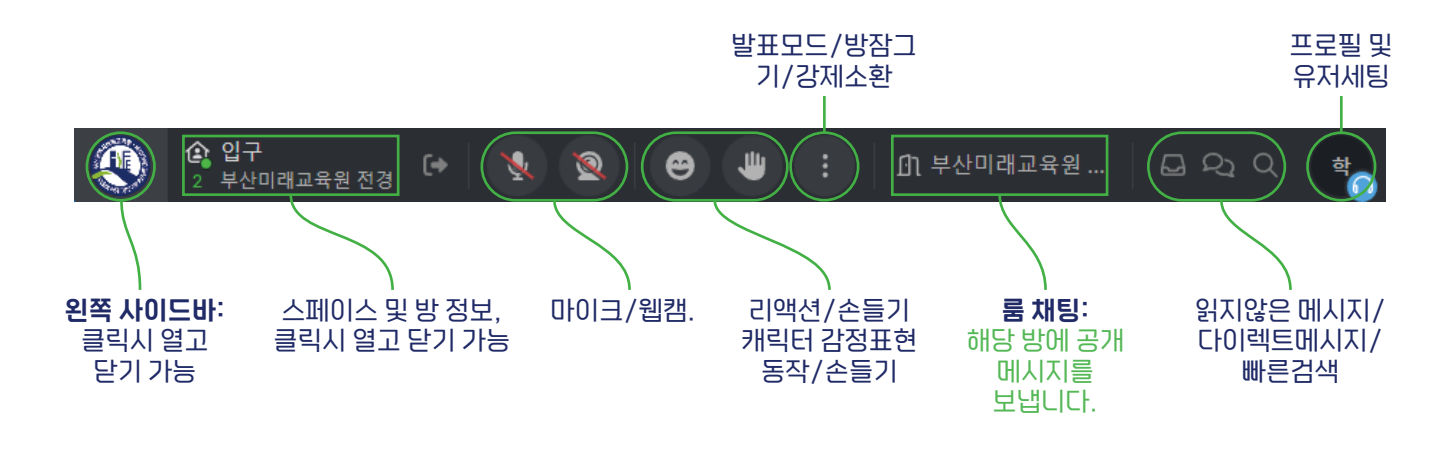

# 인터페이스 공간(스페이스) 정보 및 이동 왼쪽 사이드바

방(룸) 정보 및 이동

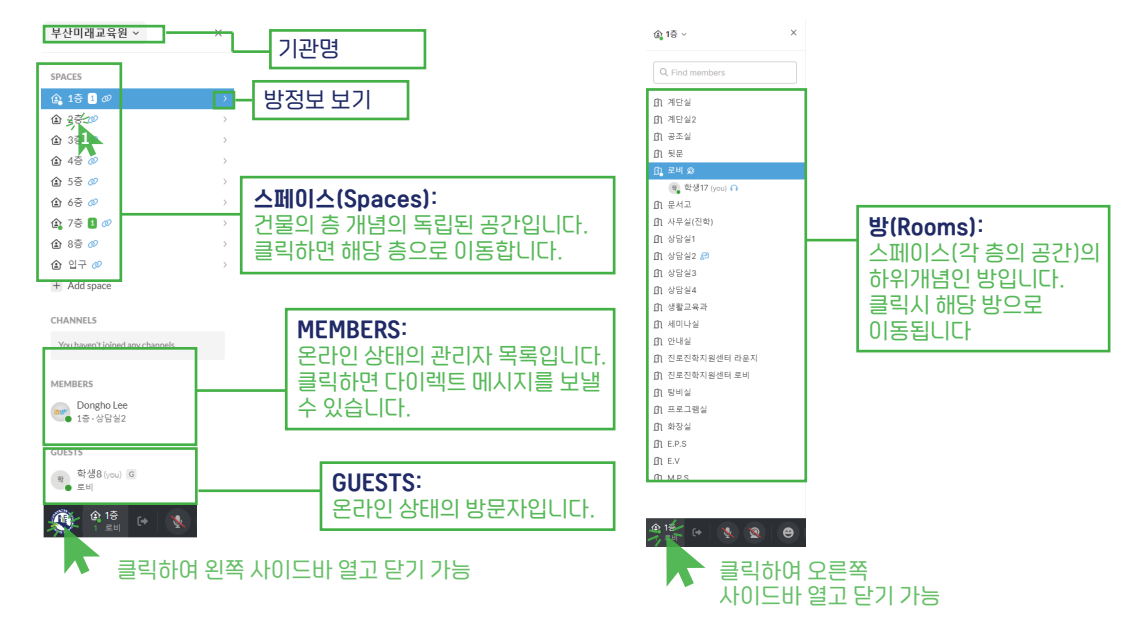

#### **인터페이스** 자율시점과 1인칭 시점 변환 갤러리뷰 화상 대화 모드

Top-down view

0

기본 시점입니다. 마우스 왼쪽 클릭 및 오른쪽 클릭

상태에서 드래그하여 자유자재로 시점을 조절할 수

🎄 First-person view

Top-down view

있습니다.

**시점 뷰 전환:** 마우스 커서를 올린 상태에서 V아이콘 클릭하여 하단에 원하는 시점뷰 선택

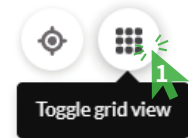

**Toggle gird view:** zoom과 같은 화상대화 모드입니다. 아바타 대신 웹캠과 화면공유가 강조된 화면으로 전환됩니다.

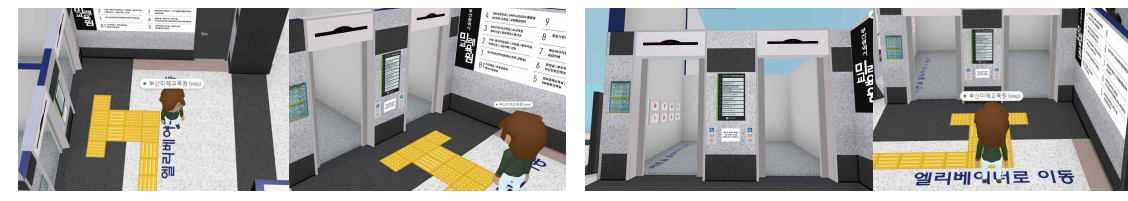

First-person view: 1인칭 시점입니다. 아바타 눈으로 바라보는 시점입니다. 키보드로 이동하기 편하며 시점 조절은 마우스 왼쪽 및 오른쪽 클릭 상태에서 드래그 해줍니다. 마우스 휠을 내리면 자신의 아바타를 보며 다닐 수 있습니다.

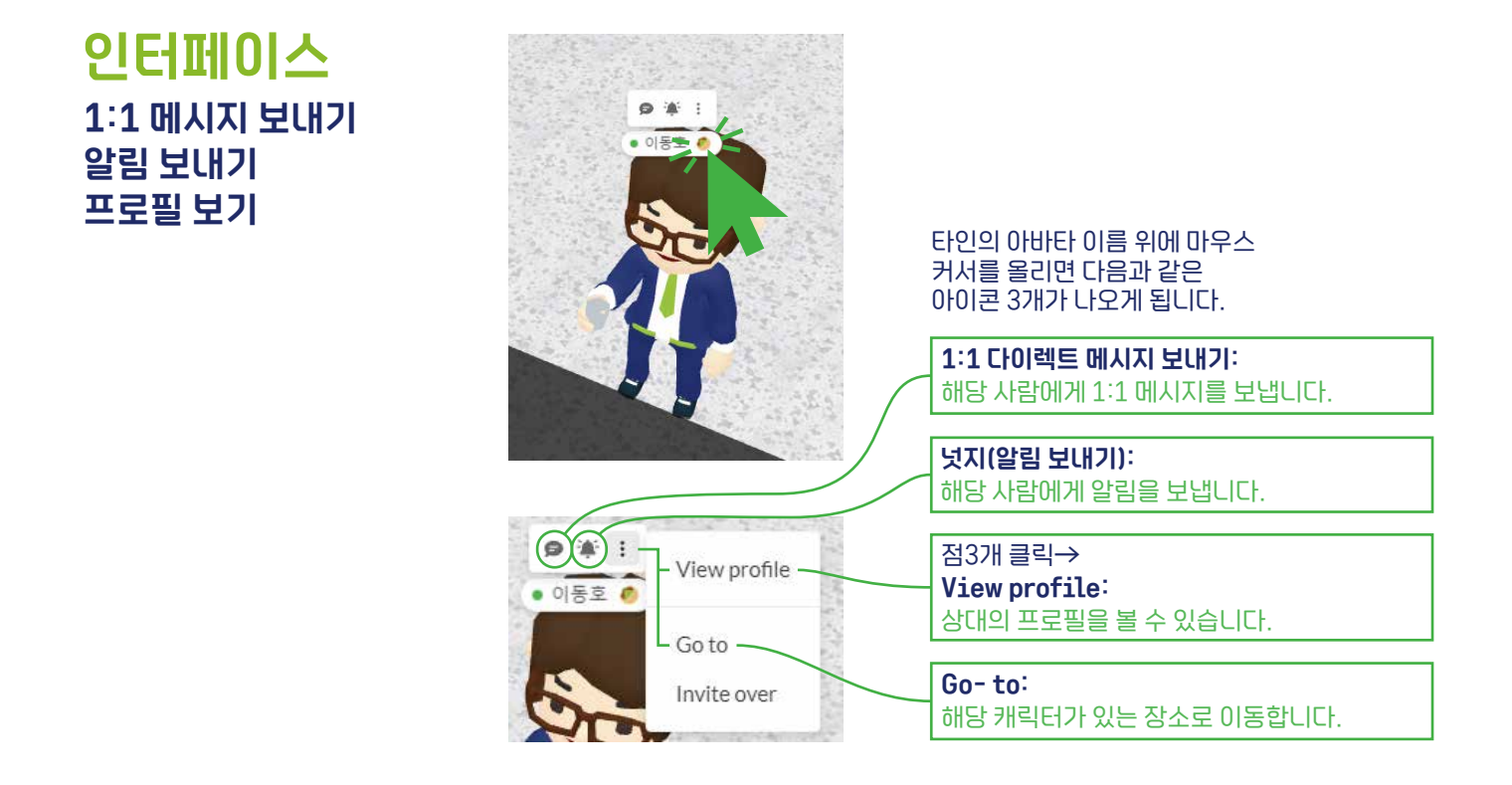

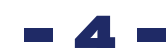

#### 인터페이스 아바타 꾸미기 유저 세팅

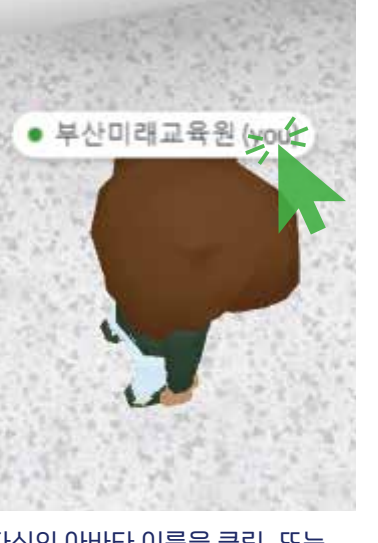

자신의 아바타 이름을 클릭, 또는 아래 자신의 동그란 프로필을 클릭해줍니다.

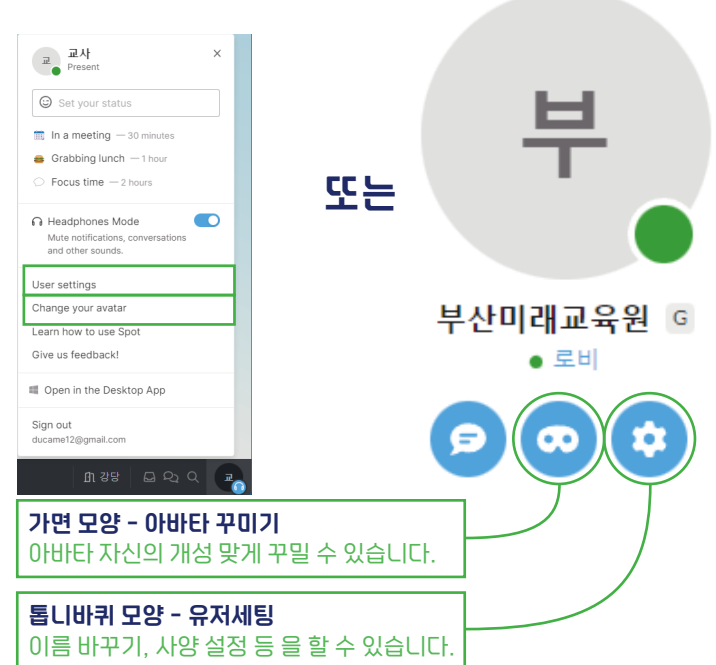

#### 인터페이스 아바타 꾸미기 유저 세팅

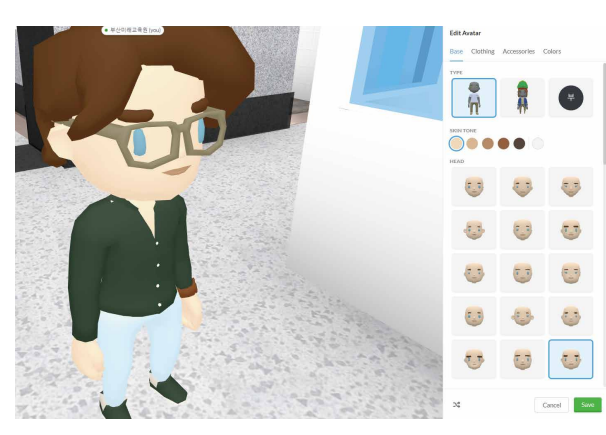

마우스 왼쪽 및 오른쪽 클릭 상태 드래그, 마우스 휠을 통해 둘러보며 꾸밀 수 있습니다.

#### My Account

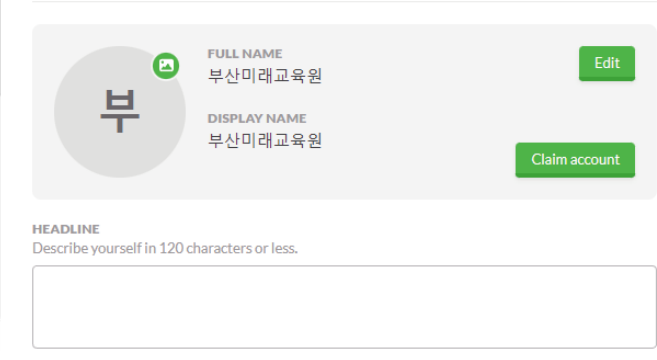

Edit을 눌러 이름바꾸기

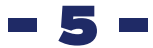

# **인터페이스** 느리거나 랙이 걸릴 때

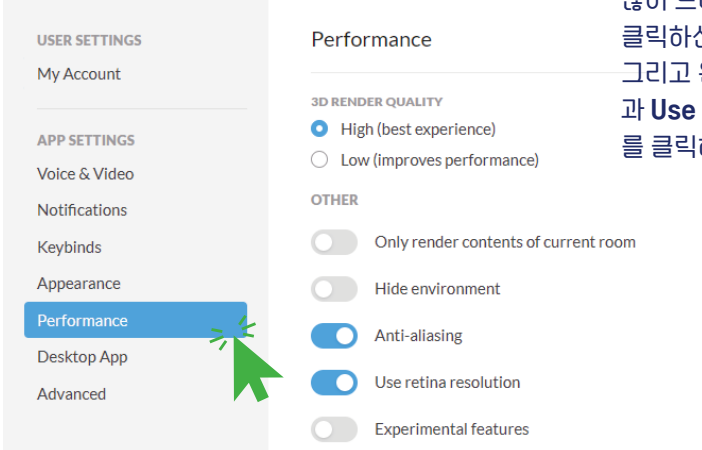

많이 느리거나 버벅 거릴때 오른쪽 밑에 프로필을 클릭하신 후 User Settings에 진입합니다. 그리고 왼쪽 Performance 탭에서 Anti-Aliasing 과 Use retina resolution을 비활성화해주거나 Low 를 클릭해줍니다.

#### 인터페이스 <sup>콘텐츠</sup> 보는 방법

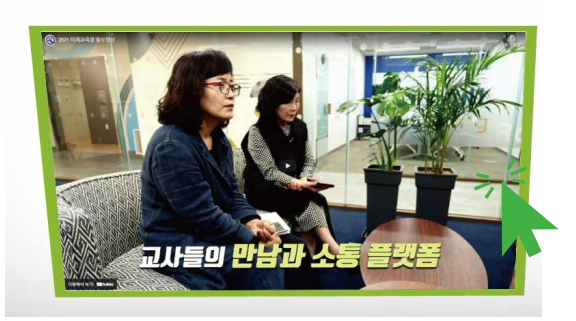

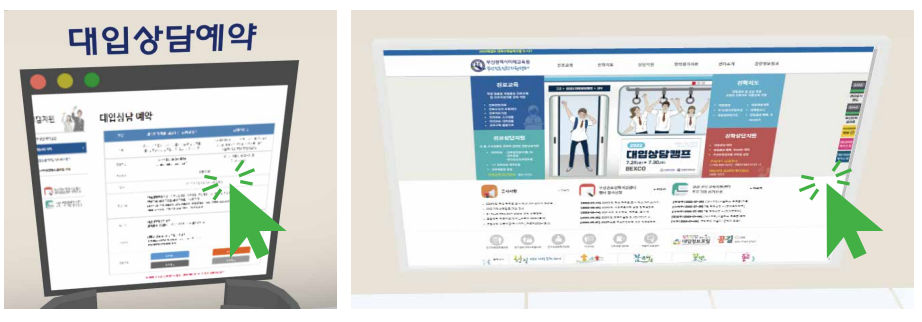

디스플레이, TV, 정사각형 브라우저를 클릭하시면 콘텐츠를 볼 수 있습니다. 일부는 내부에서 브라우저가 열리고 일부는 새창으로 열립니다.

#### 부 부 Present USER SETTING Performance 인터페이스 × My Account 🔄 🕸 🕁 High (best experi 2 영어 한국어 Voice & Video Set your status 느릴 때, 오류가 날 때 Notification Keybinds In a meeting — 30 minutes 웹캠 마이크가 안될 때 0 🚔 Grabbing lunch - 1 hour Anti-aliasing ○ Focus time - 2 hours Use ret 크롬에서 자동 번역 사용 금지 R Headphones Mode 크롬에서 자동 번역기를 켜면 오류가 Mute notifications, conversations 느릴때 퍼포먼스 설정 and other sounds 발생합니다. 꼭 영어 및 원문으로 사용해주세요. Anti-Aliasing과 Use User settings Change your retina resolution을 비활성화 해주거나 Low를 Give us feed ← → C spotvirtual.com/@bife/@entra 클릭해줍니다. Sign out virtual.com · 분산미래교육원 Q 오 🛑 부산미래교육원 전경 · 입구 · 부ረ ■ 카메라 $\rightarrow$ (C) 4 spotvirtual.com/ + R 또는 Ctrl 웹캠과 마이크가 안되면 오류가 지속되면 옆에 그림 처럼 조치를 해주세요. 크롬 상단에 새로고침 또는 F5를 그래도 안된다면 장치를 확인해주세요. 눌러주세요. (zoom과 동일함)

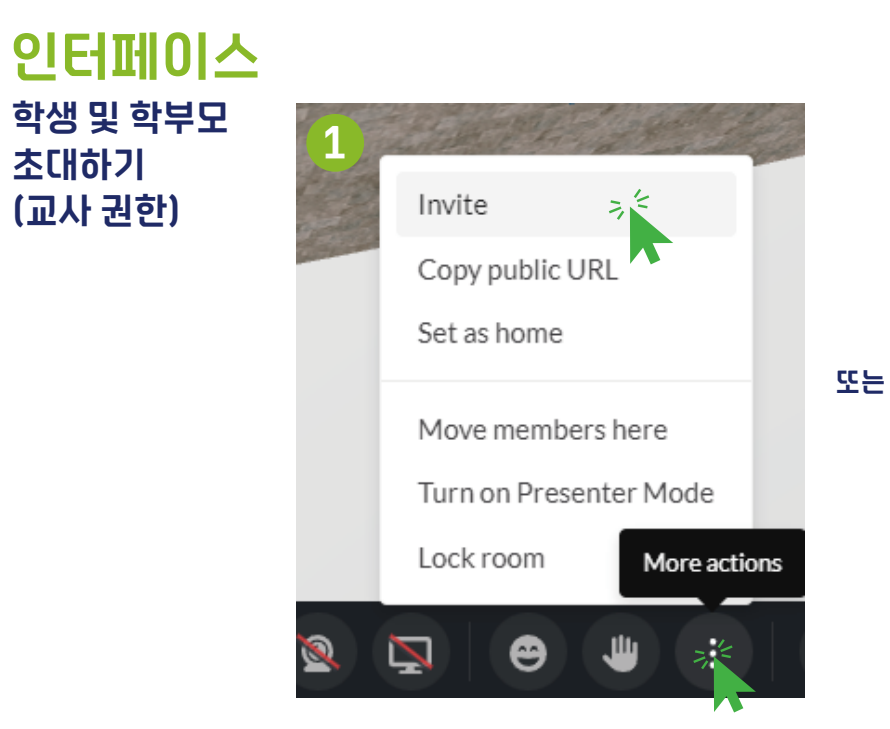

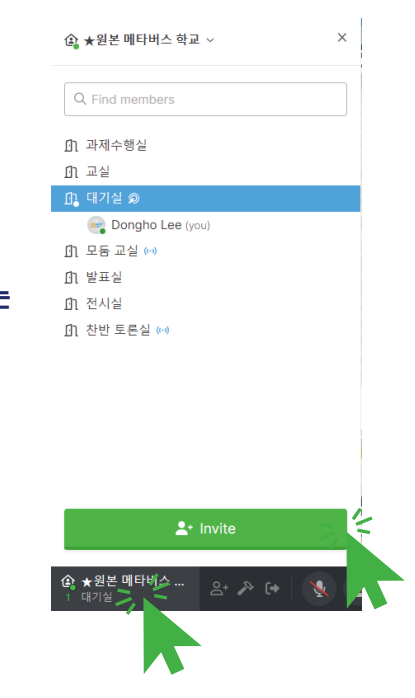

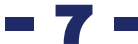

#### **인터페이스** 학생 및 학부모 초대하기 (교사 권한)

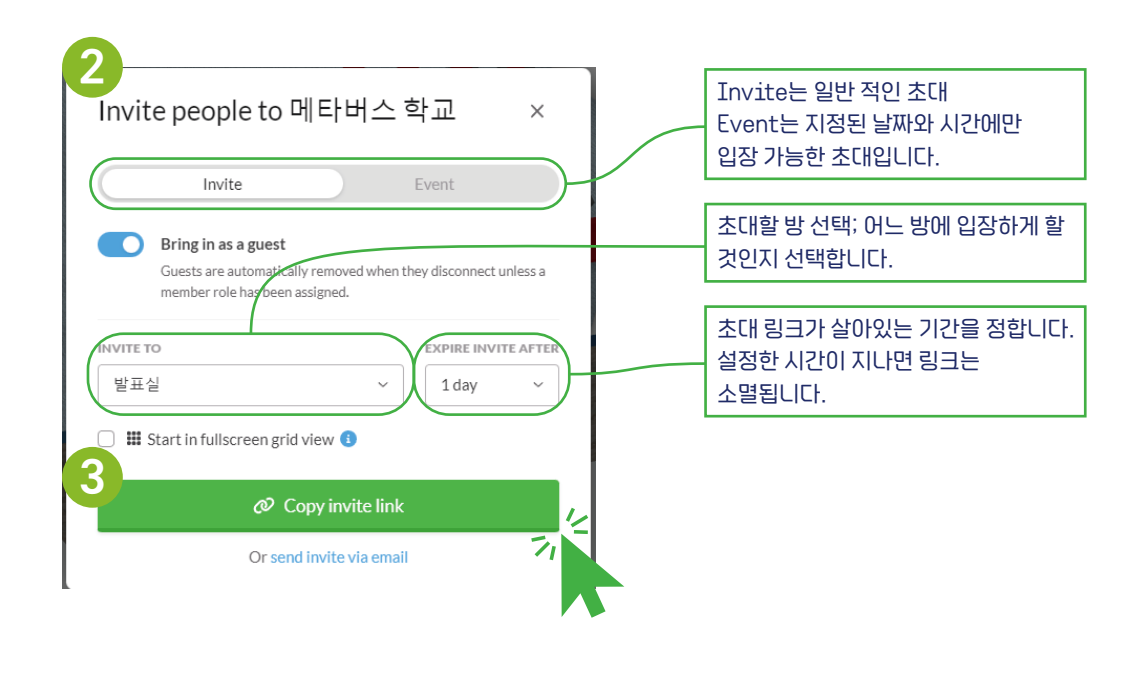

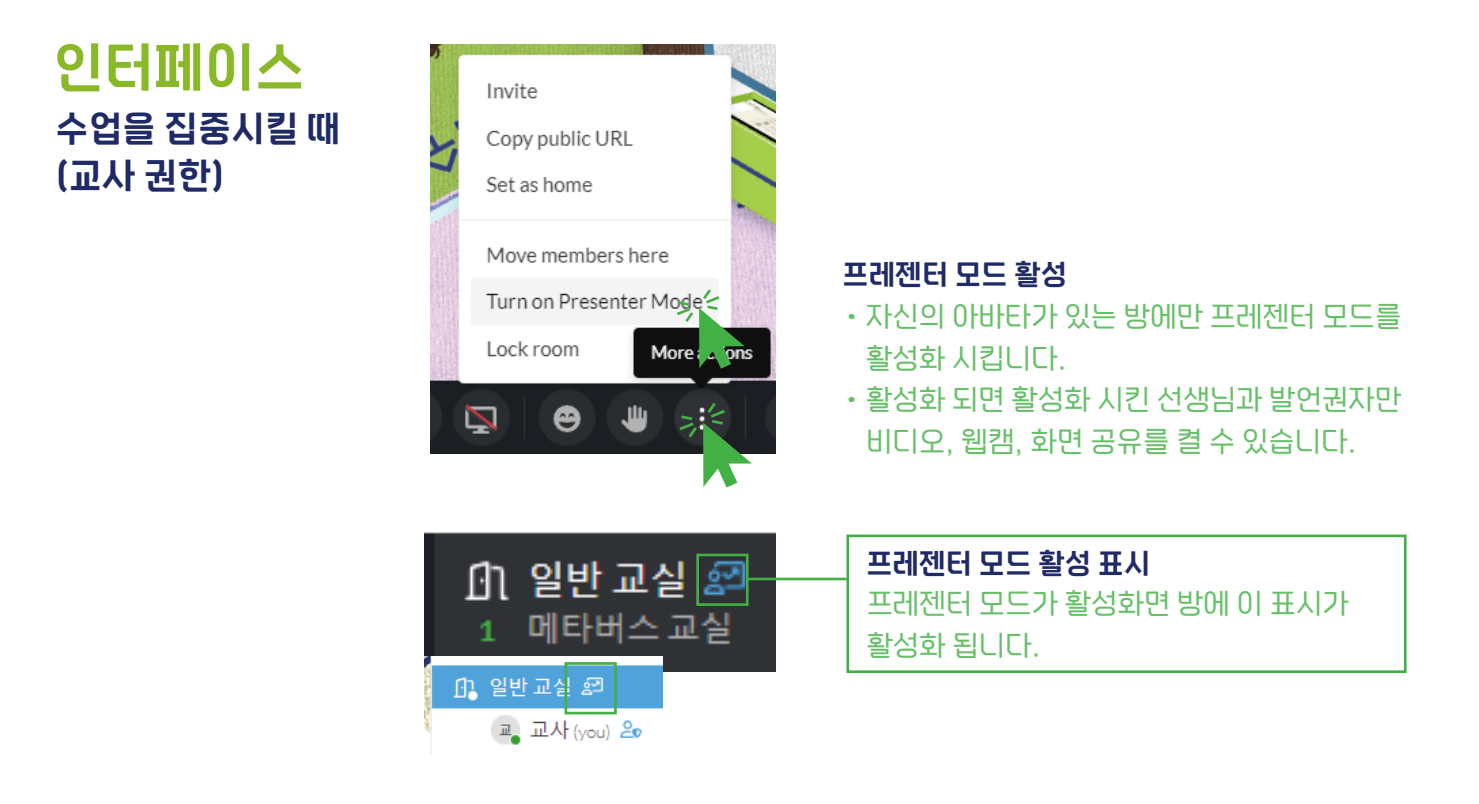

#### **인터페이스** 수업을 집중시킬 때 (교사 권한)

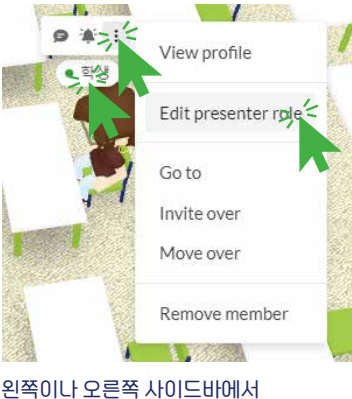

발언권 줄 수 있음

#### Edit 학생3 in 일반 교실

PARTICIPANT ROLE

- Listener Can only participate via text chat
- $\bigcirc~$  Speaker Can speak and share video
- $\bigcirc$  Moderator Can promote others to be speakers

#### 학생에게 발언권 주기

프레젠터 모드가 활성화된 상태에서 사용합니다. Listener는 손들거나 채팅만 칠 수 있습니다. Speaker는 마이크와 웹캠을 켤 수 있스니다. Moderator는 프레젠터 관리자입니다. 반장이나 관리 학생에게 위임할 수 있습니다. 학생에게 Moderator권한을 준다고 하여 프레젠터 모드를 활성 / 비활성화시킬 수 없습니다.

 $\times$ 

학생에게 준 발언권을 내리려면 다시 똑같이 그림과 같이 진입하여

Listener를 선택해주세요.

#### <mark>인터페이스</mark> Room 잠그기/풀기 (교사 권한)

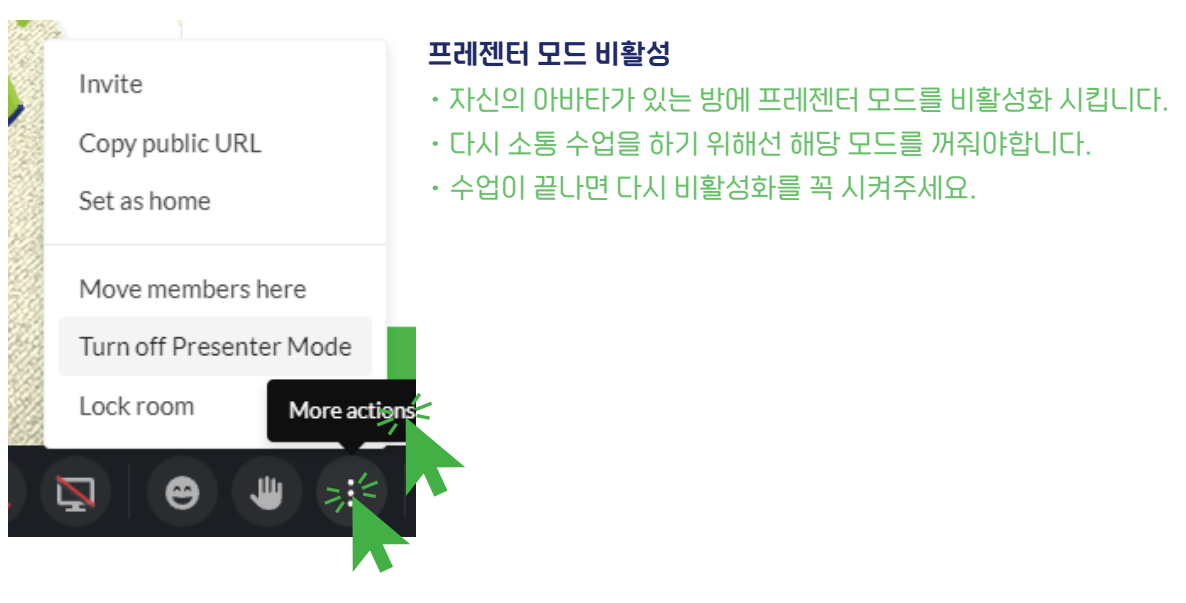

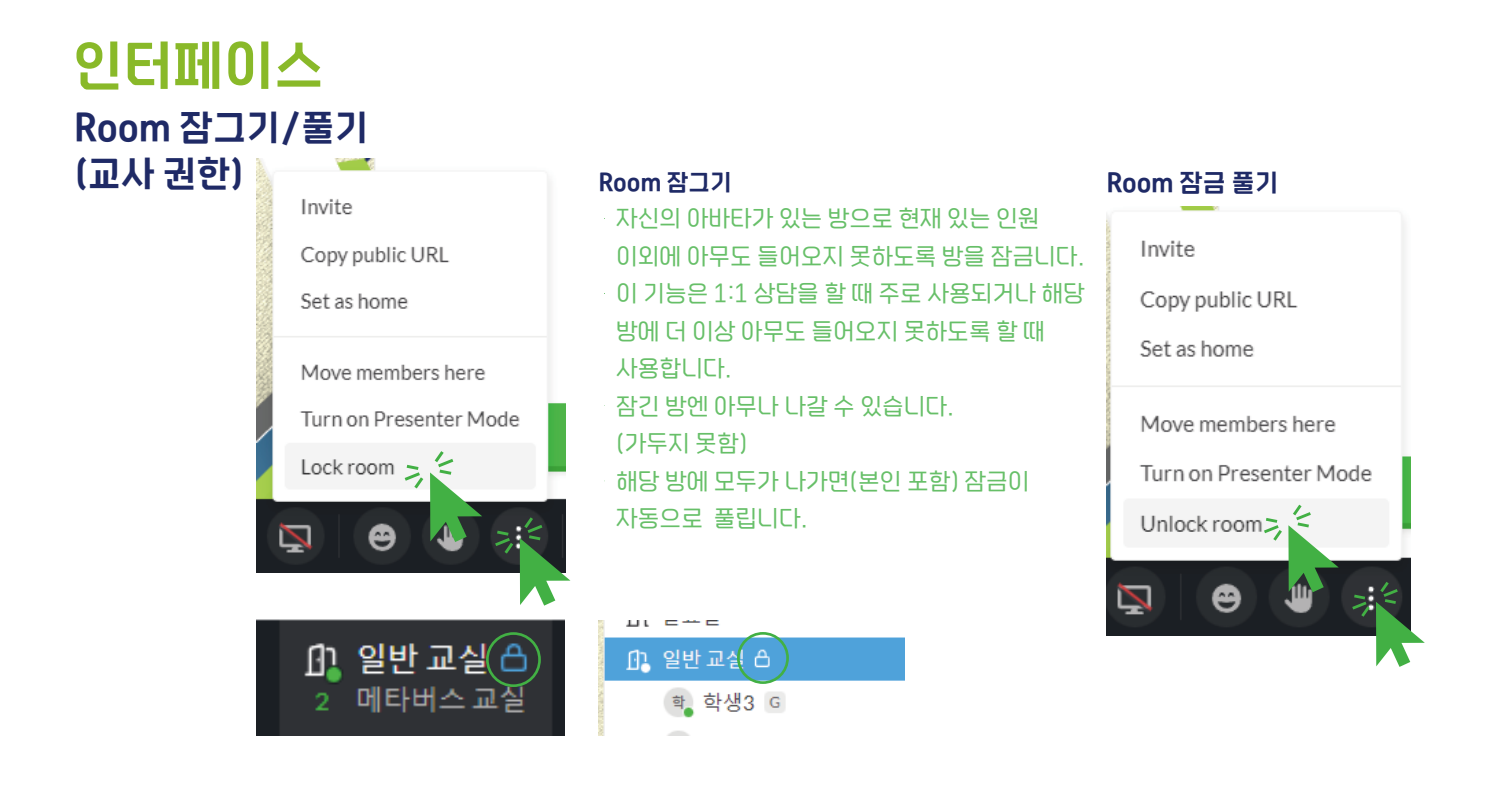

#### **인터페이스** 다른 공간에 있는 학생 강제 소환 (교사 권한)

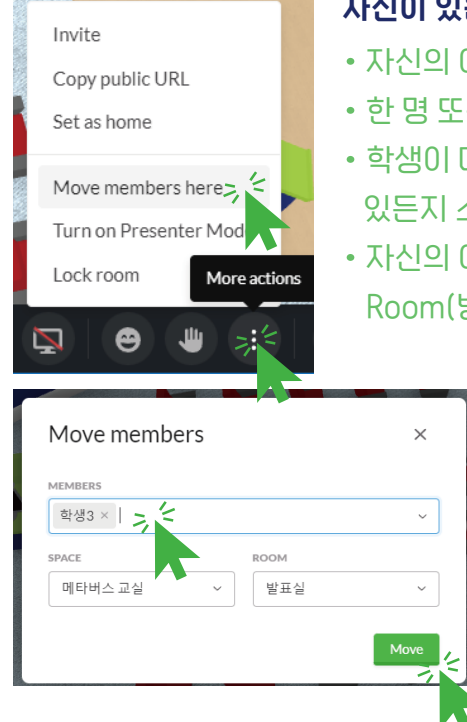

#### 자신이 있는 Room(방)에 학생 소환하기

- 자신의 아바타가 있는 방에 학생을 소환할 수 있습니다.
- 한 명 또는 여러명을 소환 할 수 있습니다.
- 학생이 메타버스 플랫폼에 나가지 않았다면 어디에 있든지 소환합니다.
- 자신의 아바타가있는 방 이외에 다른 Space(공간)의 Room(방)에 보낼 수도 있습니다.

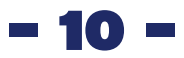

#### 인터페이스 다이렉트 메시지 보내기

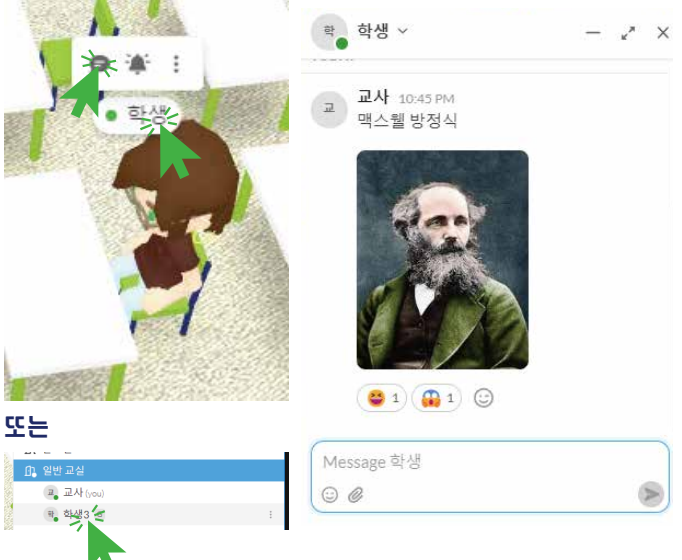

#### 다이렉트 메시지(DM)

- · 카카오톡 1:1 대화랑 똑같습니다.
- · 보낸 메시지 수정, 감정 표현 삭제가 가능합니다.
- 메시지를 보내면 학생에게 알림이 가며 대화가 가능합니다.
- ·사진이나 파일을 드래그 온 드롭으로 첨부할 수 있습니다.

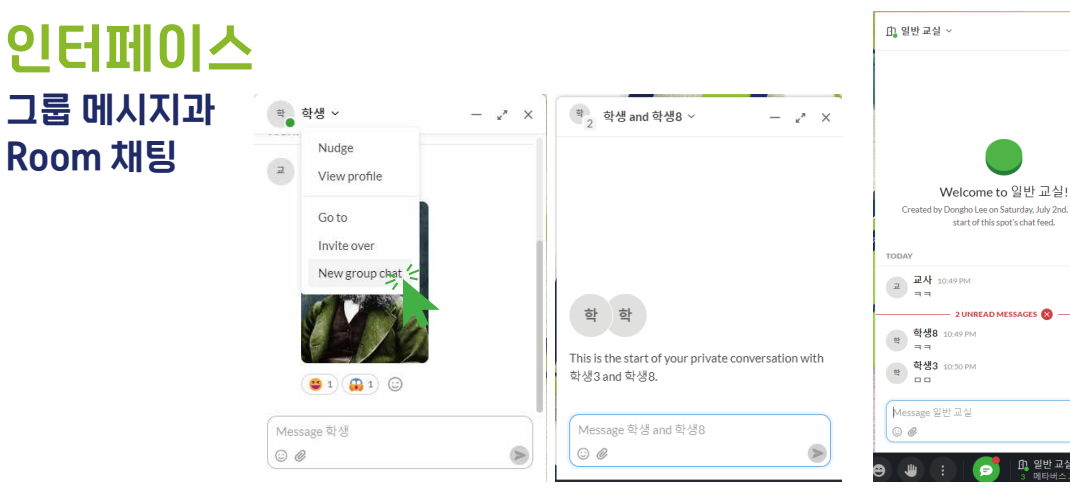

#### 그룹 메시지 보내기

카카오톡 그룹 채팅과 똑같습니다. 자신의 아바타 이름을 클릭해 진입합니다. 인원에 제한 없이 여러명을 초대할 수 있습니다. 이는 잘 사용하지 않는 기능이니 Room채팅을 적극 활용해주세요.

# 

#### Room 채팅

자신의 아바타가 있는 방에서만 대화가 가능합니다. 방에 있는 누구나 Room채팅을 할 수있습니다. DM과 똑같이 파일이나 감정 표현, 메시지 등 수정이 가능합니다.

~ ×

채팅을 입력하면 캐릭터 위에 메시지 대화가 간략히 나타납니다.

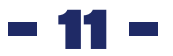

#### 인터페이스 수업을 위한 콘텐츠 공유하기

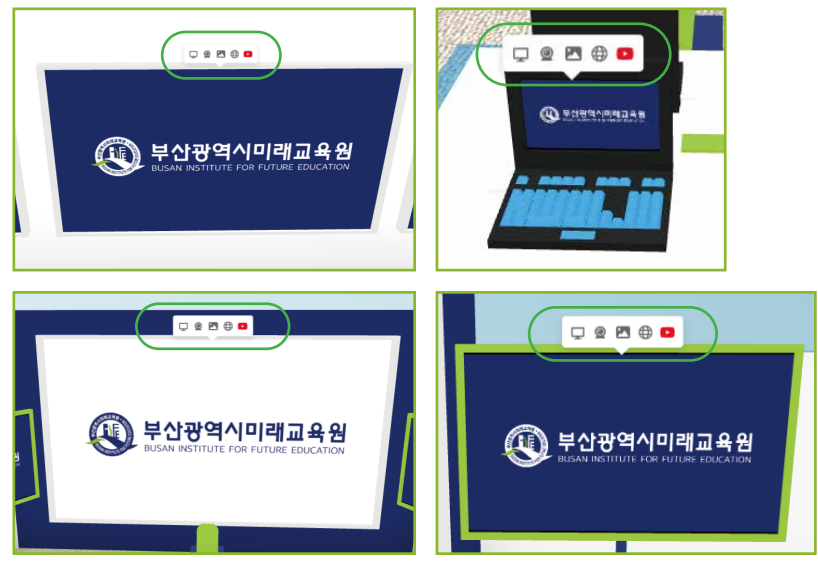

- 학생들은 콘텐츠 공유가 불가능합니다.
- 기본 내장된 화이트보드는 학생도 사용이 가능합니다.
- 화이트 보드는 모두에게 실시간 공유가 됩니다.

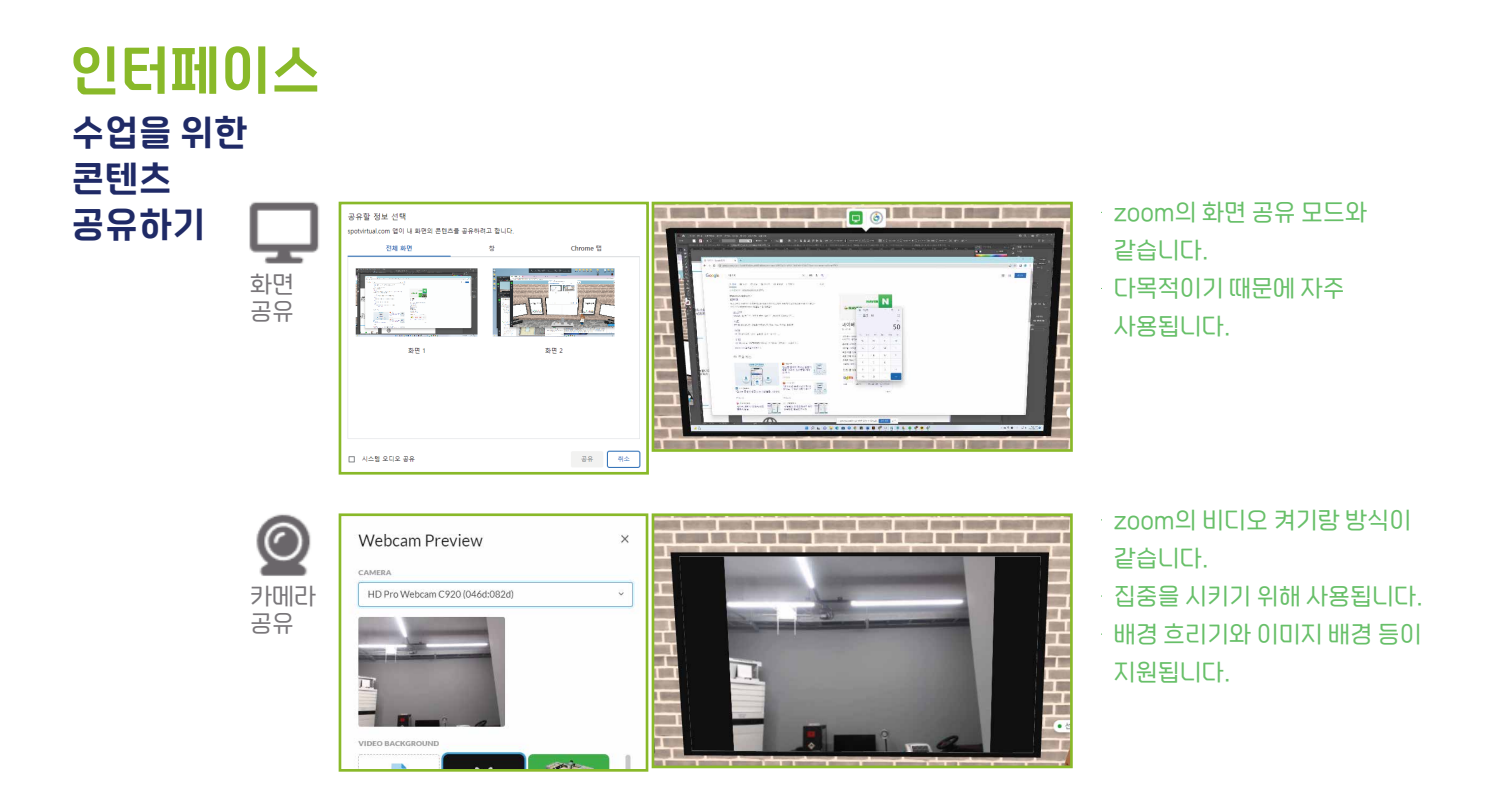

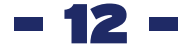

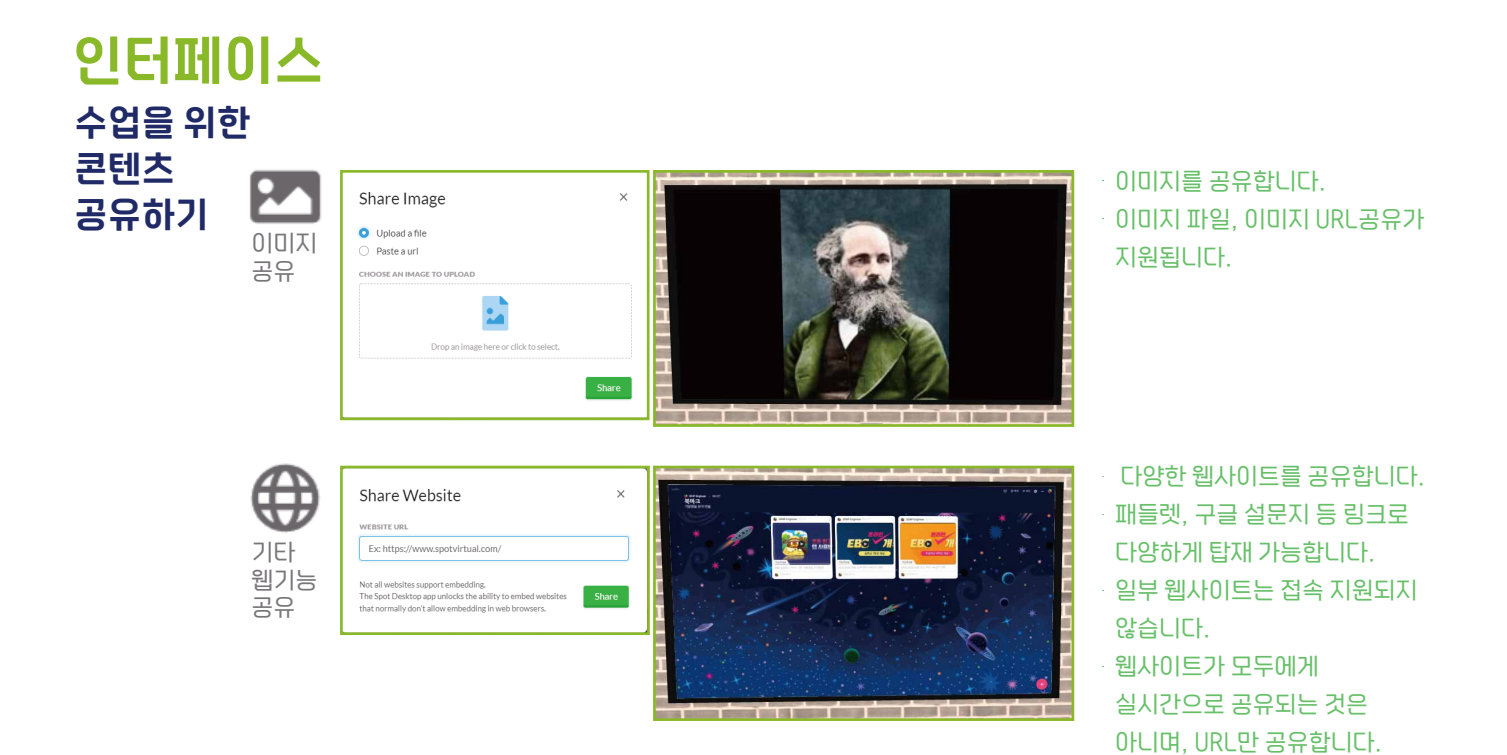

**인터페이스** 수업을 위한 콘텐츠 공유하기 ※수업이 끝난 후 꼭 공유 콘텐츠들을 꺼주세요.

유튜브

공유

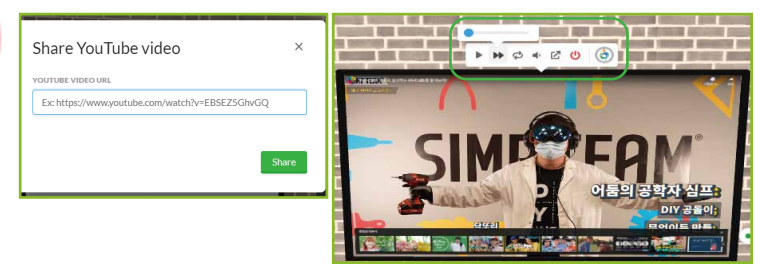

- 13 -

- · 유튜브를 실시간으로 모두에게 공유합니다.
- · 재생 위치를 옮겨도 모두가 같은 시간대를 보게됩니다.
- · 자신의 마이크가 켜진 상태에선 소리가 안 들립니다. 이럴 때는 마이크를 꼭 꺼주세요.
- 소리 조절은 각자가 독립적으로 가능합니다.
- · 스폿에서 자주 사용되는 기능 중 하나입니다.